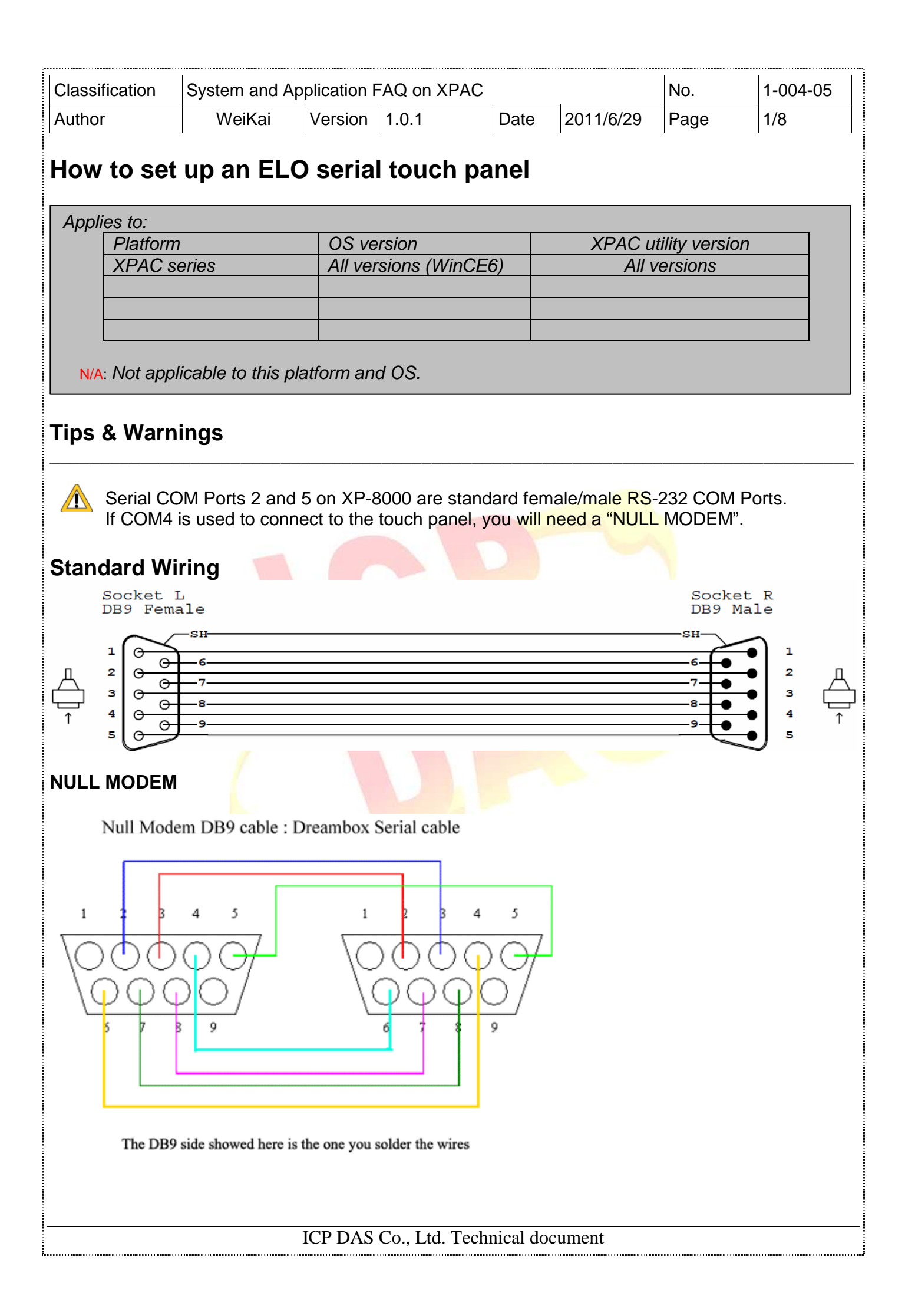

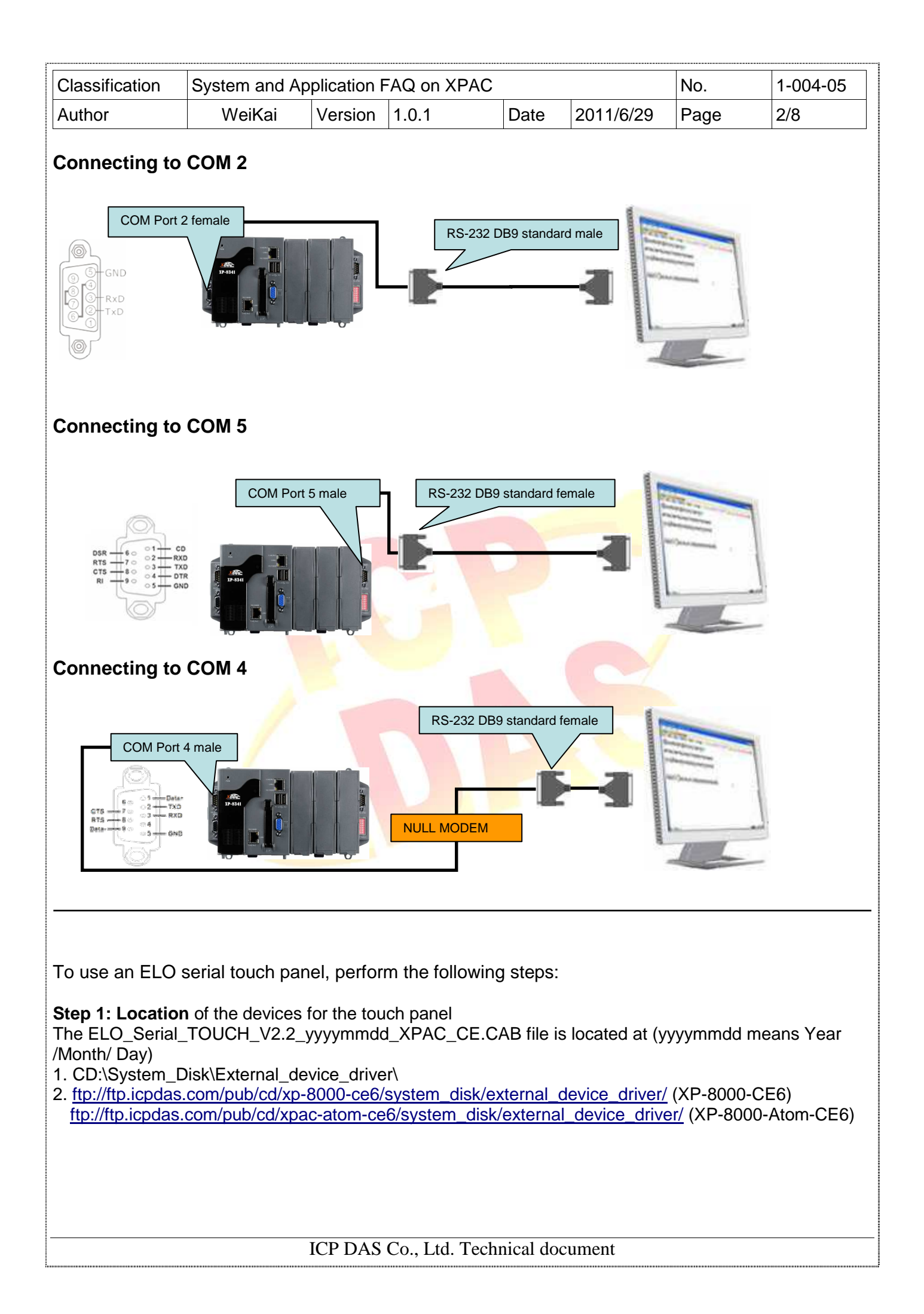

| Classification                                                                                                    | System and Application     | on FAQ on XPAC      | )              |               | No.  | 1-004-05 |  |  |  |
|----------------------------------------------------------------------------------------------------|----------------------------|---------------------|----------------|---------------|------|----------|--|--|--|
| Author                                                                                                    | WeiKai Versio              | on 1.0.1            | Date           | 2011/6/29     | Page | 3/8      |  |  |  |
| <b>Step 2: Install</b> the ELO_Serial_TOUCH_V2.2_yyyymmdd_XPAC_CE.CAB file.<br>2.1. Double click the ELO_Serial_TOUCH_V2.2_yyyymmdd_XPAC_CE.CAB, and then click "OK". |                            |                     |                |               |      |          |  |  |  |
| Install ICPDAS S                                                                                                    | ierial ELO 🛅 📺 🔡           |                     | OK             | ×             |      |          |  |  |  |
|                                                                                                    | a 🦳 Temn                   |                     |                |               |      |          |  |  |  |
| My Documents                                                                                                    | Windows                    |                     |                |               |      |          |  |  |  |
| Program Files                                                                                                    | Gr Control Panel.Ink       |                     |                |               |      |          |  |  |  |
| System_Disk                                                                                                    |                            |                     |                |               |      |          |  |  |  |
|                                                                                                    |                            |                     | 1              | 4             |      |          |  |  |  |
| <u>N</u> ame: <mark>(Install Her</mark>                                                                                                    | e) <u>T</u> ype:           |                     | 1              |               |      |          |  |  |  |
| 2.2 Double click                                                                                                    | ok, and will reboot yo     | ur XPAC.            |                |               |      |          |  |  |  |
| install                                                                                                    |                            |                     |                | ок            |      |          |  |  |  |
| <ol> <li>Install com</li> </ol>                                                                                                    | olete!!                    |                     |                |               |      |          |  |  |  |
| Press 'OK'                                                                                                    | button to reboot the syste | em, and the setting | ıs will take e | effect.       |      |          |  |  |  |
|                                                                                                    |                            |                     | _              |               |      |          |  |  |  |
| Step 3: Set your                                                                                                    | r COM port.                |                     |                |               |      |          |  |  |  |
| 3.1 After rebootir                                                                                                    | ng, select a COM Por       | t be used to con    | nect to th     | e touch panel |      |          |  |  |  |
| 3.2 Click Start->I                                                                                                    | Programs->Searial_T        | OUCH->ELO->S        | SetCom.e       | exe           |      |          |  |  |  |
|                                                                                                    | <u> </u>                   |                     |                |               |      |          |  |  |  |
| <b>1</b>                                                                                                    | Communication              | n n n               |                |               |      |          |  |  |  |
| Microsoft<br>WordPad                                                                                                    | Serial TOUCH               |                     | eloTali        |               |      |          |  |  |  |
| 100                                                                                                    | Cerdisp                    |                     |                |               |      |          |  |  |  |
| Z<br>Mv                                                                                                    | 🔀 Command Prompt           |                     | 🔔 SetCo        | m             |      |          |  |  |  |
| Documents                                                                                                    | C Internet Explorer        |                     |                |               |      |          |  |  |  |
| Programs                                                                                                    | 🗐 isqlw35                  |                     |                |               |      |          |  |  |  |
| Ravorites                                                                                                    | RepEdit                    |                     |                |               |      |          |  |  |  |
| Documents                                                                                                    | Remote Desktop Conn        | ection              |                |               |      |          |  |  |  |
| 🕑 Settings 🔹 🕨                                                                                                    | 🔍 TaskManager              |                     |                |               |      |          |  |  |  |
| @ <u>R</u> un                                                                                                    |                            |                     |                |               |      |          |  |  |  |
| Start                                                                                                    | VXPAC_Utility              |                     |                |               |      |          |  |  |  |
|                                                                                                    |                            |                     |                |               |      |          |  |  |  |
|                                                                                                    |                            |                     |                |               |      |          |  |  |  |
|                                                                                                    |                            |                     |                |               |      |          |  |  |  |
|                                                                                                    | ICP D                      | AS Co., Ltd. Tec    | hnical doo     | cument        |      |          |  |  |  |

| Classification                                                               | System and A       | pplication F          | FAQ on XF   | PAC           |             | No.   | 1-004-05 |
|------------------------------------------------------------------------------|--------------------|-----------------------|-------------|---------------|-------------|-------|----------|
| Author                                                                       | WeiKai             | Version               | 1.0.1       | Date          | 2011/6/29   | Page  | 4/8      |
| Set COM Port (E<br>COM<br>COM5                                               | LO)<br>Port        | Set                   | It COM po   | ort is "COM5: | ")          |       |          |
| Step 4: Reboot                                                               | vour XPAC.         | 001 (20144            |             |               | ,           |       |          |
| 2.1. Start the XF                                                            | PAC utility on the | ne desktop            | . Click the | e "File->Rebo | ot" menu op | tion. |          |
| File Help<br>Save<br>Save and Rehoot<br>Reboot<br>Restore Otility De<br>Exit | efault Settings    | vork<br>d wait for th | ne device t | to reboot.    |             |       |          |
| Are you s                                                                    | ure to reboot this | device ?              |             |               |             |       |          |
|                                                                              |                    |                       |             |               |             |       |          |
|                                                                              |                    |                       | Co. Ltd. 7  | Fechnical doo | rument      |       |          |

| Classification | System and Application FAQ on XPAC No. 1-004-05 |         |       |      |           |      |     |
|----------------|-------------------------------------------------|---------|-------|------|-----------|------|-----|
| Author         | WeiKai                                          | Version | 1.0.1 | Date | 2011/6/29 | Page | 5/8 |

Step 4: Execute the calibration program.

4.1. Click Start->Programs->Searial\_TOUCH->ELO->EloVa.exe

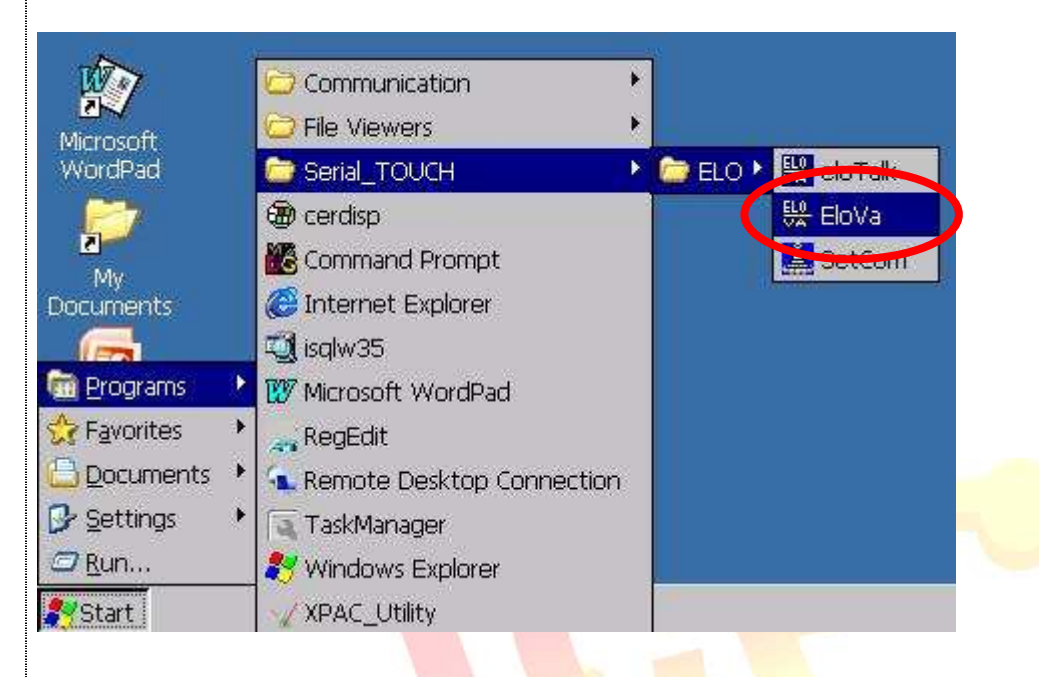

ICP DAS Co., Ltd. Technical document

| Classification                                                                                                    | System and Application FAQ on XPAC No. 1-004-09 |                      |                |           |             |      |     |  |  |
|----------------------------------------------------------------------------------------------------|-------------------------------------------------|----------------------|----------------|-----------|-------------|------|-----|--|--|
| Author                                                                                                    | WeiKai                                          | Version              | 1.0.1          | Date      | 2011/6/29   | Page | 6/8 |  |  |
| <ul><li>4.2. Perform the calibration process.</li><li>4.3. Touch the "+" icons on the monitor to perform the calibration process.</li></ul> |                                                 |                      |                |           |             |      |     |  |  |
|                                                                                                    |                                                 |                      |                |           |             |      |     |  |  |
|                                                                                                    |                                                 |                      |                |           | -           |      |     |  |  |
|                                                                                                    | K                                               |                      |                | _         | +           |      |     |  |  |
|                                                                                                    |                                                 |                      |                | 3         |             |      |     |  |  |
|                                                                                                    | Touch target                                    | s from a position of | normal use.    |           |             |      |     |  |  |
|                                                                                                    |                                                 |                      |                | 2         | _           |      |     |  |  |
| 🐉 🔛 CalApp                                                                                                    |                                                 |                      |                | **        | 4:21 PM 🇭 🔁 |      |     |  |  |
|                                                                                                    |                                                 |                      |                |           |             |      |     |  |  |
|                                                                                                    |                                                 |                      |                |           |             |      |     |  |  |
|                                                                                                    |                                                 |                      |                |           |             |      |     |  |  |
|                                                                                                    |                                                 | ICP DAS              | Co., Ltd. Tech | nical doc | ument       |      |     |  |  |

| Classification                                                                  | System and A                                                                                                   | pplication                          | FAQ on XF            | AC             |                | No.        | 1-004-05     |
|---------------------------------------------------------------------------------|----------------------------------------------------------------------------------------------------|-------------------------------------|----------------------|----------------|----------------|------------|--------------|
| Author                                                                          | WeiKai                                                                                                    | Version                             | 1.0.1                | Date           | 2011/6/29      | Page       | 7/8          |
| Uninstall ELO U<br><b>Step 1: Execute</b><br>1.1 Click the Sta                  | SB touch drive<br>the Remove I<br>rt->Settings ->                                                              | r, and per<br>Program.<br>Control P | form the fo<br>anel. | Ilowing step   | os:            |            |              |
| Programs  Favorites  Favorites  Documents  Settings  Run  Start  A After Open " | Control Panel                                                                                                  | Dial-up Conn<br>tart Menu           | ections              | ve Program     | ۶"             |            |              |
| 1.2 Alter Open                                                                  |                                                                                                    | , double c                          |                      | ve Program     | 5.             |            |              |
| Regional<br>Settings Progra                                                     | ve<br>ms Storage<br>Manager                                                                                    | System                              |                      |                |                |            |              |
| Step 2: Uninstal                                                                | I Penmount US                                                                                                  | SB touch o                          | driver.              |                |                |            |              |
| 2 1 After execute                                                               | e "Remove Pro                                                                                                  | arams" c                            | lick "ICPD           | AS Serial El   | O" and then    | click "Ren | nove" hutton |
|                                                                                 |                                                                                                    | granio, e                           |                      |                |                |            |              |
| Remove Program                                                                  | 5<br>1                                                                                                    |                                     |                      |                | OK X           |            |              |
| Remove Programs<br>The list<br>automa<br>remove<br>from th<br>select            | ted software can la<br>atically removed. T<br>a program, selec<br>ne list and then<br>Remove.<br><u>Remove</u> | oe Erogran<br>O ICPDAS              | is:<br>Serial ELO    |                |                |            |              |
| 2.2 Click "Yes" b                                                               | outton, and will                                                                                               | uninstall I                         | Egalax USI           | B touch drive  | er.            |            |              |
| Remove Program                                                                  | 5                                                                                                    |                                     |                      |                |                | X          |              |
| The select                                                                      | ed program will be                                                                                             | e permanent                         | tly removed.         | Are you sure y | ou want to rem | ove        |              |
|                                                                                 |                                                                                                    | ICP DAS                             | Co., Ltd. 7          | Technical do   | cument         |            |              |

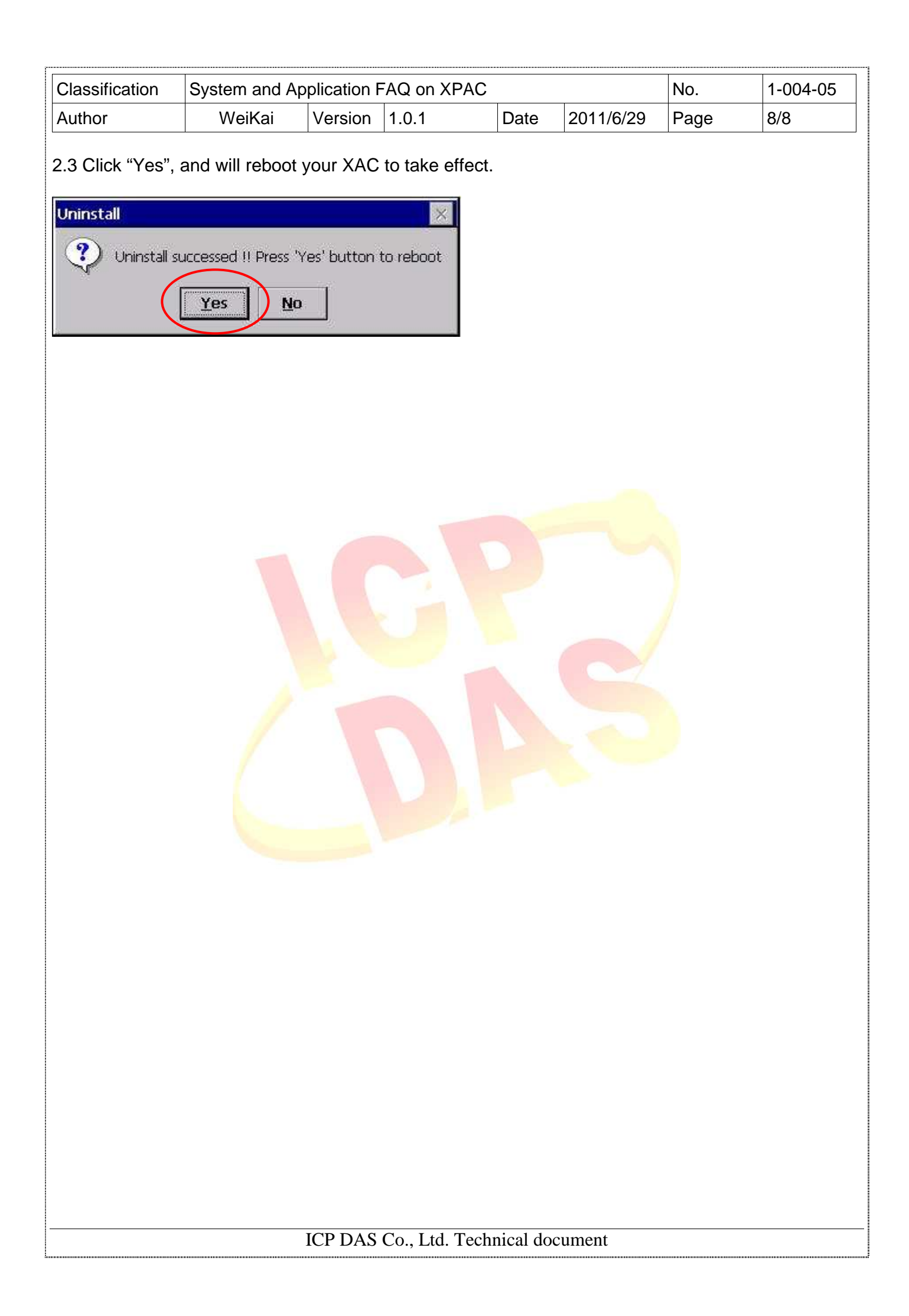